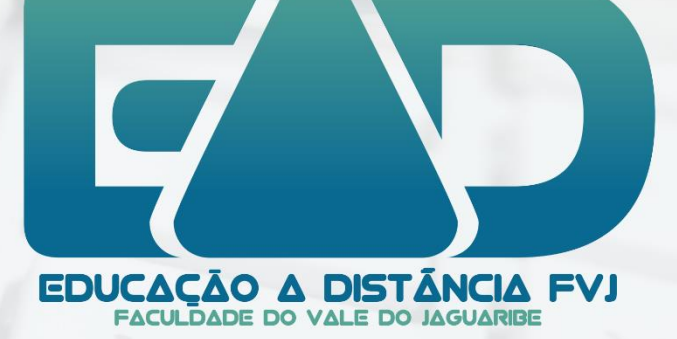

# MANUAL DO ALUNO

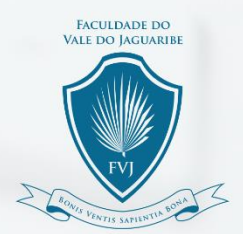

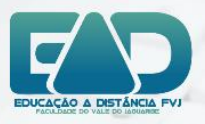

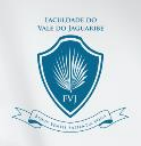

## O QUE É EDUCAÇÃO À DISTÂNCIA

- "(…) modalidade educacional na qual a mediação didáticopedagógica nos processos de ensino e aprendizagem ocorre com a utilização de meios e tecnologias de informação e comunicação, com estudantes e professores desenvolvendo atividades educativas em lugares ou tempos diversos(…) "(decreto 5622/2005).
- Trata-se de uma modalidade educativa e não uma metodologia

## COMO FUNCIONA UM CURSO NA MODALIDADE À DISTÂNCIA

- Alunos e tutores interagem em um ambiente virtual;
- O processo de aprendizagem exige disciplina e maior dedicação dos alunos;
- Os tutores são facilitadores, guias na aprendizagem do aluno;
- As atividades e acesso ao ambiente virtual podem ser realizados a qualquer momento, sem um lugar ou hora determinada;
- Há prazos que precisam ser observados conforme as atividades definidas pelo professor tutor.

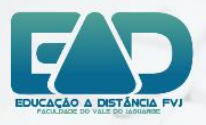

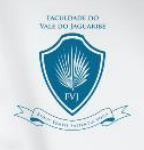

**1º Passo** – Acesse o site da instituição <u>www.fvj.</u>br, ao entrar no site deverá procurar o ícone <u>PLATAFORMA EAD</u> e clicar. Este ícone se posiciona logo abaixo do banner do site.

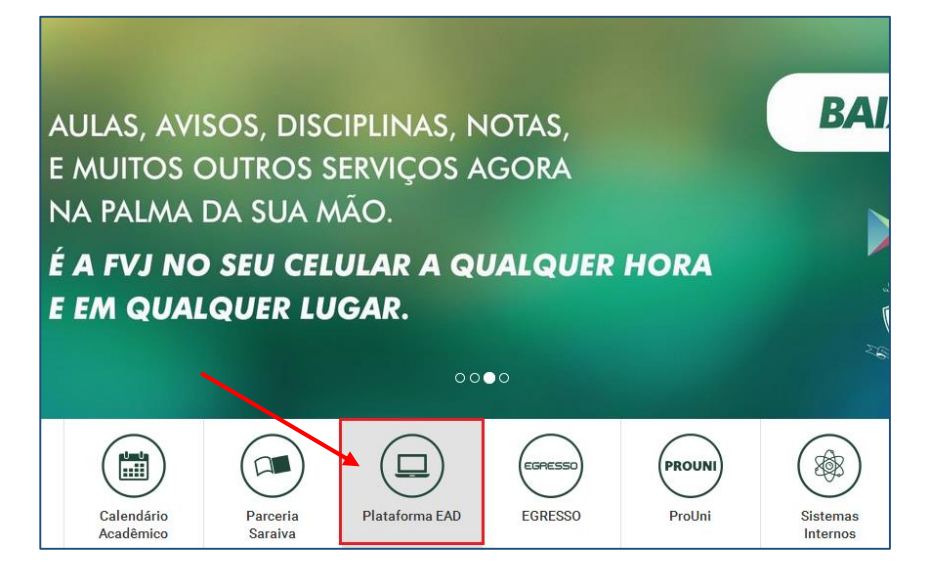

2º Passo – Inserir no campo como mostra na imagem o seu usuário e senha, em seguida clicar no botão acessar. O usuário é a sua matrícula na instituição e a senha padrão para o primeiro acesso é <u>fvj2016</u>.

|                              | ACESSO A PLATAFORMA EAD   |
|------------------------------|---------------------------|
| EULDADE DO<br>E DO JAGUARIEE | Usuário                   |
| JUNE T                       | 12013214420               |
| PVI                          | Senha                     |
| Player Marcinella Bart       | •••••                     |
|                              | Esqueceu a senha? Acessar |

**IMPORTANTE:** A plataforma de EAD é homologada com o navegador <u>GOOGLE</u> <u>CHROME</u> e compatível com o sistema operacional ANDROID e IOS para dispositivos móveis.

FACULDADE DO VALE DO JAGUARIBE

RODOVIA CE-040, S/Nº, KM 138, BAIRRO AEROPORTO, CEP: 62800-000 ARACATI, CEARA

88 3421 9750 | fvj.br

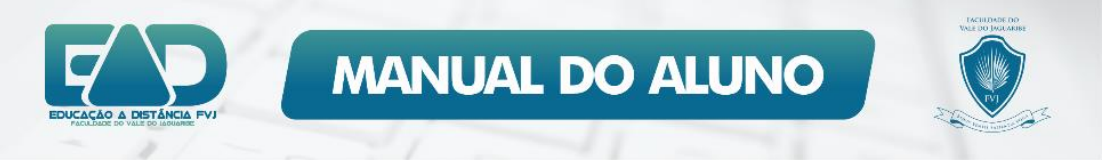

Caso você não possua a matrícula confira no cartão de identificação. O mesmo utilizado por você ao entrar no campus ou em algum boleto de mensalidade.

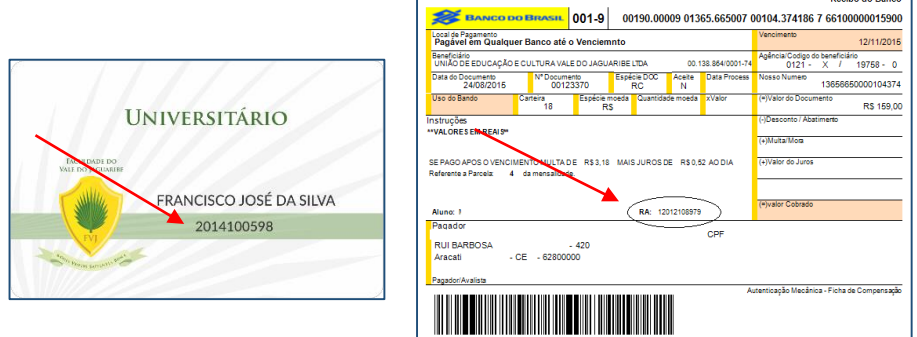

**3º passo** – Você visualizará a tela de boas vindas da plataforma com algumas instruções. E conheça o menu de navegação global, com acesso ao curso (disciplina), atualizações, configurações, publicações e muito mais.

| sso Totva - Izandrođića, 🕱 🛄 Bo   | vn vinds, LEANDRO-BL. × +                                                                             |                                                                                                    |                  |
|-----------------------------------|----------------------------------------------------------------------------------------------------|----------------------------------------------------------------------------------------------------|------------------|
| 🛈 🔒 - Hitzs://wgalublackbears.com | netraining netrate (neres bestates the best one that and group isla 71.1 🛛 🖉 🤤 des                    | (Anno 2014년 1997년 1997년 199 |                  |
|                                   |                                                                                                    | Minine Instituição División da Car                                                                                                    |                  |
|                                   | Ola,                                                                                                  | Menu de navegação global                                                                                                    |                  |
| icionar módulo                    | LEÁNDRO                                                                                               | Use este menu para acessar Professor anno 1.<br>Cursos Configurações Publicações                                                                                                    |                  |
| ··· Perramontas                   | Bem-vindo à nova Blackboard!                                                                          | Atustizações e muito mais<br>- As Minhak Diselpiñeas                                                                                                    |                  |
|                                   | Antes de começar, gostariamos de<br>mostrar a você alguns novos<br>recursos incríveis que acabamos de | Presides de Cassos em par voit esta Auro<br>Anatore Eschellina I                                                                                                    | Clique em fechar |
|                                   | adicionar.                                                                                            | - As Minhas Taratas                                                                                                    | para iniciar a   |
|                                   | - As Minhas Comunidades                                                                               | An Minnas Tarelas                                                                                                    |                  |
|                                   |                                                                                                    | Wile exclusion large free internation                                                                                                    | utilização da    |
|                                   |                                                                                                    | comuje tereblas                                                                                                    |                  |
|                                   |                                                                                                    |                                                                                                    | l nlataforma     |

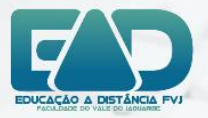

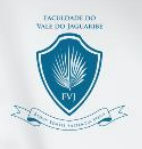

2

88 3421 9750 | fvj.br

**IMPORTANTE:** acesse o menu de navegação/ configurações/ informações pessoais e troque a senha padrão por uma pessoal, para o aumento da segurança do seu acesso.

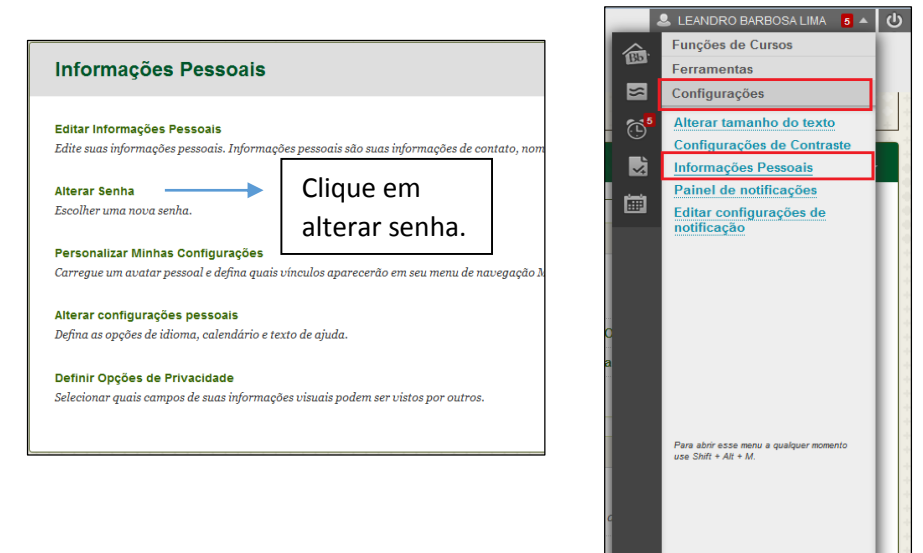

Digite uma senha segura e confirme em seguida clique em enviar.

| Alterar Senha                                                    |                    |          |        |  |
|------------------------------------------------------------------|--------------------|----------|--------|--|
| * indica um campo obrigato                                       | irio.              | Cancelar | Enviar |  |
| ALTERAR SENHA                                                    |                    |          |        |  |
| Preencha este formulário par                                     | a alterar a senha. |          |        |  |
| 🔆 Senha                                                          | •••••              |          |        |  |
| 🔆 Confirmar Senha                                                | ••••••             |          |        |  |
|                                                                  |                    |          |        |  |
| Clique em Enviar para continuar. Clique em Cancelar para voltar. |                    |          |        |  |
|                                                                  |                    | Cancelar | Enviar |  |

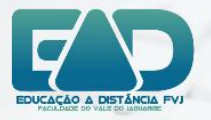

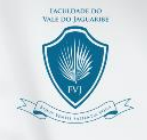

#### 4º Passo - Conhecendo Minha Instituição.

- ✓ Ferramentas
  - o Avisos
  - Calendário (Aqui você poderá montar o seu calendário e verificar o calendário da disciplina e visualizar eventos agendados pelo professor)
  - o Tarefas
  - o Minhas notas,
  - Enviar E-mail (com essa ferramenta é possível enviar email para os alunos ou professores da disciplina),
  - Informações Pessoais (Atualizar suas informações ex: email, telefone e senha de acesso)
- ✓ Disciplinas

Acessando a disciplina.

| https://sagah.blackboard.com/weba | pps/portal/execute/tabs/tabAction?tab_tab_group_ids_71_1 C Q Pes          | quitar ☆ 🖻 🗣 🛊 🔺 😕 🦻                      |  |
|-----------------------------------|---------------------------------------------------------------------------|-------------------------------------------|--|
| FACULDADE DO<br>VALE DO JAGUARIBE |                                                                           | LEANDRO BARBOSA LIMA                      |  |
| ionar módulo                      |                                                                           | Personalizar página                       |  |
| - Ferramentas                     | ~ Os Meus Avisos                                                          | - As Minhas Disciplinas                   |  |
| Avisos                            | Nenhum avisos de Instituição foi publicado nos últimos 7 dias.            | Funções de Cursos em que você está: Aluno |  |
| Calendáno                         | Nenhum avisos de Curso ou comunidade foi publicado nos últimos 7<br>dias. | Anatomia Humana I                         |  |
| Tarefas                           |                                                                           |                                           |  |
| Minhas notas                      |                                                                           | 🕆 As Minhas Tarefas                       |  |
| Enviar E-mail                     | ▼ As Minhas Comunidades                                                   | As Minhas Tarefas:                        |  |
| Diretório de Usuários             | The design of the second strength of the second strength of the           | Não existem tarefas em atraso.            |  |
| Livro de endereços                | <ul> <li>voce nuv escu pur conjultato de nenhuma comunidade.</li> </ul>   | mais tarefas                              |  |
| Materiais do Curso                |                                                                           |                                           |  |
| Metas                             |                                                                           |                                           |  |
|                                   |                                                                           |                                           |  |

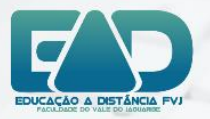

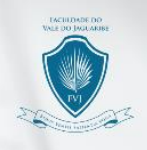

**5º Passo** – Acessando a disciplina. Aqui aparecerá a lista das disciplinas que o você está matriculado e o nome do professor. Clique para acessá-la.

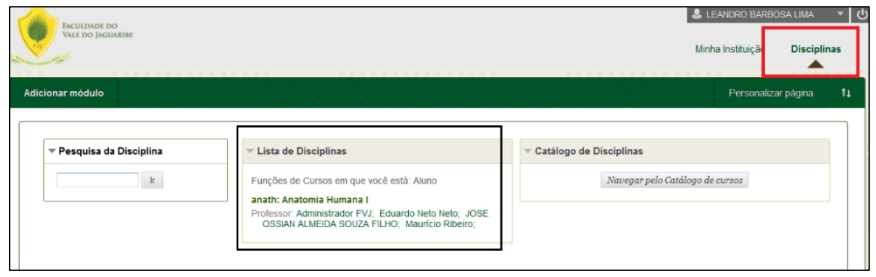

Na tela ao lado mostra a apresentação da disciplina, Unidades de Aprendizagem e o livro da disciplina.

| Apresentação da Disa                                                          | prina.                     |
|-------------------------------------------------------------------------------|----------------------------|
| <ul> <li>▲ Anatomia Humana I</li> <li>▲ Apresentação da Disciplina</li> </ul> | Apresentação da Disciplina |
| Livro da Disciplina                                                           | Ementa da Disciplina       |
|                                                                               |                            |

A unidade de aprendizagem é a peça-chave de todos as disciplinas.

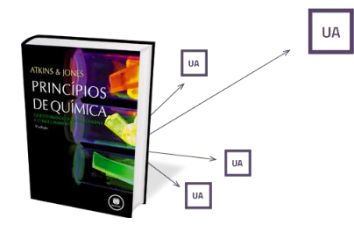

As Unidades de Aprendizagem são desenvolvidas didaticamente, incluindo objetivos de aprendizagem claros e atividades problematizadas, que colocam o aluno frente a frente com situações que poderão ser encontradas

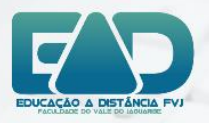

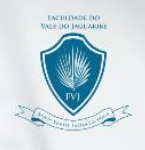

em sua prática. Os conceitos são apresentados tanto em resumos dialógicos quanto em livros originais consagrados, disponíveis como ebooks dentro da Unidade de Aprendizagem.

**6º Passo** – Clique em UNIDADES DE APRENDIZAGEM no lado direito da tela aparecerá todas as unidades da disciplina. Cada uma delas contém uma estrutura de aprendizagem e o mais importante, é o DESAFIO e EXERCÍCIOS a serem cumpridos. Clique em uma

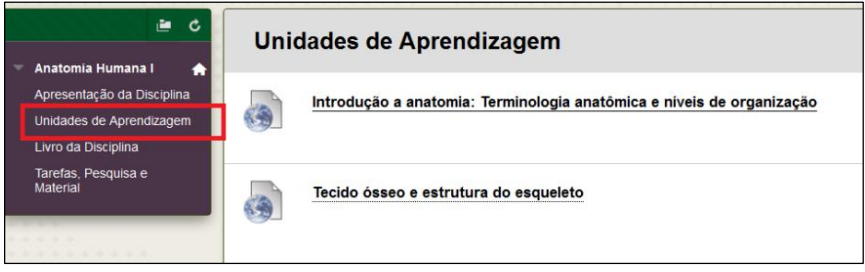

para iniciar os estudos.

**7º Passo** – Aqui você poderá navegar pela unidade: Home, Apresentação, **Desafio**, Infográfico, Conteúdo do Livro, Dica do

Professor, <u>Exercícios</u>, Na Prática e Saiba +.

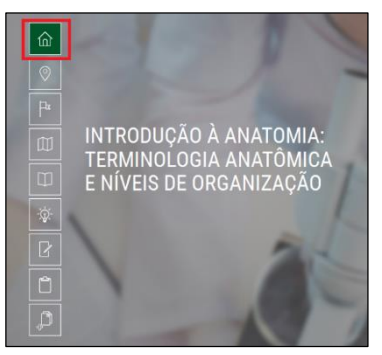

ARACATI - CEARÁ

88 3421 9750 | fvj.br

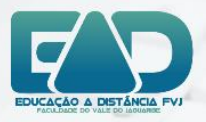

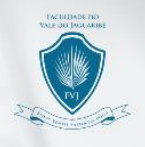

Não se esqueça de responder seu **Desafio e Exercícios** da unidade.

No desafio você poderá responder diretamente na caixa de texto ou selecionar um arquivo para enviar.

| 9   | Diante disso, conceltue os tipos de conhecimento e dê exemplos para<br>cada uma deles. No mínimo um para cada. | ^ |
|-----|----------------------------------------------------------------------------------------------------|---|
| -be | Os exemplos precisam ser diferentes dos que constam no item 'Na                                                |   |
|     | relacionados a cada conhecimento. Converse com amigos a respeito ou<br>pesquise novas situações na internet.   |   |
|     | Caso realize pesquisas, lembre-se de informar as fontes consultadas!                                           |   |
|     | Bom desafio!                                                                                                   | l |
|     | Escreva sua resposta no campo abaixo:                                                                          |   |
|     |                                                                                                    |   |
|     |                                                                                                    | I |
|     | Anexe aqui seus arquivos:<br>Selecionar arquivo                                                                | Ļ |

IMPORTANTE: Todas as unidades de aprendizagem deverão ser cumpridas pelos alunos. O DESAFIO e EXERCÍCIOS realizados no prazo para ser registrado presença e serem avaliação pelo professor.

## DISCIPLINAS INSTITUCIONAIS

- ✓ METODOLOGIA CIENTÍFICA
- ✓ LIDERANÇA
- ✓ LEITURA E PRODUÇÃO TEXTUAL
- ✓ RESPONSABILIDADE SOCIOAMBIENTAL
- ✓ EMPREENDEDORISMO E INOVAÇÃO

#### **UNIDADE 1**

Estará disponível depois de 22/08/2016

Desafio e exercício data limite para realização: 28/08/2016

#### **UNIDADE 2**

Estará disponível depois de 26/09/2016

Desafio e exercício data limite para realização: 02/10/2016

#### **UNIDADE 3**

Estará disponível depois de 24/10/2016

Desafio e exercício data limite para realização: 30/10/2016

#### **UNIDADE 4**

Estará disponível depois de 21/11/2016 Desafio e exercício data limite para realização: 27/11/2016

RODOVIA CE-040, S/Nº, KM 138, BAIRRO AEROPORTO, CEP: 62800-000 ARACATI- CEARA

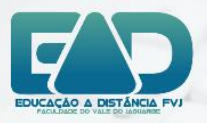

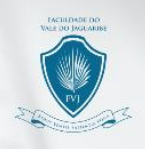

## DISCIPLINA DE PRÁTICAS GERENCIAIS

## **UNIDADE 1**

Desafio e exercício data limite para realização: 21/08/2016

## **UNIDADE 2**

Desafio e exercício data limite para realização: 04/09/2016

### **UNIDADE 3**

Desafio e exercício data limite para realização: 25/09/2016

#### **UNIDADE 4**

Desafio e exercício data limite para realização: 09/10/2016 UNIDADE 5

Desafio e exercício data limite para realização: 30/10/2016 UNIDADE 6

Desafio e exercício data limite para realização: 20/11/2016 UNIDADE 7

Desafio e exercício data limite para realização: 04/12/2016

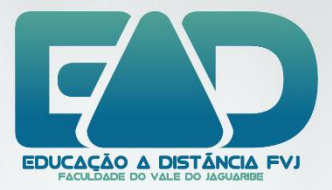

#### DÚVIDAS, RECLAMAÇÕES, DIFICULDADES E SUGESTÕES. SUPORTE – TÉCNICO E ACADÊMICO

## FONE DE CONTATO | 88 3421 9750

ead@fvj.br

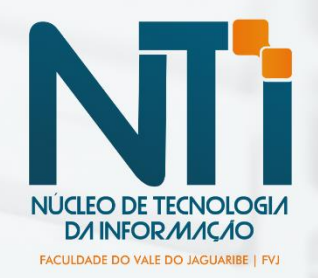

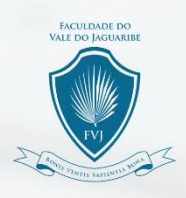

FACULDADE DO VALE DO JAGUARIBE RODOVIA CE-040, S/N°, KM 138, BAIRRO AEROPORTO, CEP: 62800-000 ARACATI - CEARÁ 88 3421 9750 | fvj.br